1

# 前言

感谢您选用海利普 LCP-C30/C31 智能操作面板。

LCP-C30/C31 智能操作面板是海利普新一代变频调速系统面板,LCP-C30 支持 A100 系列,SP110 系列,SJ110 系列,A150 系列等产品。LCP-C31 为 SK 空压机系列专用智能操作面板。LCP-C30/C31 智能操作面板具有操作简便,文本显示等特点。具有参数设置、状态监控、参数拷贝、程序下载、故障分析定位、USB 电脑连接、多语言显示,时间显示等功能。

◆本手册为LCP-C30/C31智能操作面板的用户手册,为确保能正确安装及操作智能操作面板,请在装机之前,详细 阅读本说明书。本公司致力于产品的不断完善,产品功能会不断升级,所提供资料如有变更,恕不另行通知。

| 目 | 录      |                      |    |
|---|--------|----------------------|----|
| 1 | 第一章    | 章 注意事项               | 3  |
| 1 | 1.1 🕏  | 安全注意事项               | 3  |
| 1 | 1.2 🖻  | <sup>2</sup> 品收货注意事项 | 3  |
| 1 | 1.3 7  | <b>}储及搬运注意事项</b>     | 3  |
| 1 | 1.4 🕏  | 安装注意事项               | 3  |
| 2 | 第二章    | 产品信息                 | 4  |
|   | 2.1.1  | 铭牌与型号                | 4  |
|   | 2.1.2  | 尺寸说明                 | 5  |
|   | 2.1.3  | 面板组成                 | 5  |
|   | 2.1.4  | 界面显示介绍               | 6  |
|   | 2.1.5  | 按键介绍                 | 7  |
|   | 2.1.6  | 状态指示灯                | 8  |
|   | 2.1.7  | 规格                   | 9  |
| 3 | 第三章    | 安装与配线                | 10 |
|   | 3.1.1  | 面板安装方式               | 10 |
|   | 3.1.2  | LCP-C31/C30 与变频器的连接  | 11 |
|   | 3.1.3  | LCP-C31/C30 与 PC 的连接 | 12 |
| 4 | 第四章    | 功能与应用                | 13 |
|   | 4.1.1  | 概述                   | 13 |
|   | 4.1.2  | 首次启动                 | 13 |
|   | 4.1.3  | 主页视图                 | 14 |
|   | 4.1.4  | 参数设置                 | 15 |
|   | 4.1.5  | 查看/编辑参数              | 16 |
|   | 4.1.6  | 将参数添加到主页             | 18 |
|   | 4.1.7  | 将参数添加到状态栏            | 18 |
|   | 4.1.8  | 将参数添加到"Quick Menu"界面 | 18 |
|   | 4.1.9  | 电机自学习                | 18 |
|   | 4.1.10 | 状态监控                 | 19 |
|   | 4.1.11 | 时间设置                 | 20 |
|   | 4.1.12 | 参数拷贝与下载              | 21 |
| 5 | 附录 A   | 更多信息                 | 24 |

# 1 第 一 章 注意事项

### 1.1.1 安全注意事项

本节主要就产品的确认、存储、搬运、安装等重要事项进行说明。

#### 1.1.2 产品收货注意事项

请查看整机外表,产品在运输过程中是否有破损现象。若发现有某种遗漏或损坏,请速与本公司或您的供货 商联系。

#### 1.1.3 存储及搬运注意事项

请勿将面板存储/放置在阳光直射的场所、环境温度超过存储/放置温度条件的场所、相对湿度超过存储/ 放置湿度条件的场所、温差大、结露的场所、接近腐蚀性气体、可燃性气体的场所、尘土、灰尘、盐分及金属 粉尘较多的场所、有水、油及药品滴落的场所、振动或冲击可传递到主体的场所。

#### 1.1.4 安装注意事项

- ◆ 请勿将本产品安装在会溅到水的场所或易发生腐蚀的环境中。
- ◆ 请勿在易燃性气体及可燃物的附近使用本产品,否则会有引发火灾的危险。
- ◆ 请将本产品安装于能提供防火, 电气防护的安装柜内, 否则可能引发火灾。
- ◆ 请不要使产品内部进入异物, 否则可能会因内部元器件短路老化而导致故障与火灾。
- ◆ 请勿施加过大冲击,否则可能会导致故障。

# 2 第二章 产品信息

LCP-C30/C31 是海利普新一代变频调速系统面板,LCP-C30 支持 A100 系列,SP110 系列,SJ110 系列,A150 系列等产品。LCP-C31 为 SK 系列变频器专用智能操作面板。LCP-C30/C31 智能操作面板具有操作简便,文本显示等特点。具有参数设置、状态监控、参数拷贝、程序下载、故障分析定位、USB 电脑连接、多语言显示,时间显示等功能。

### 2.1.1 铭牌与型号

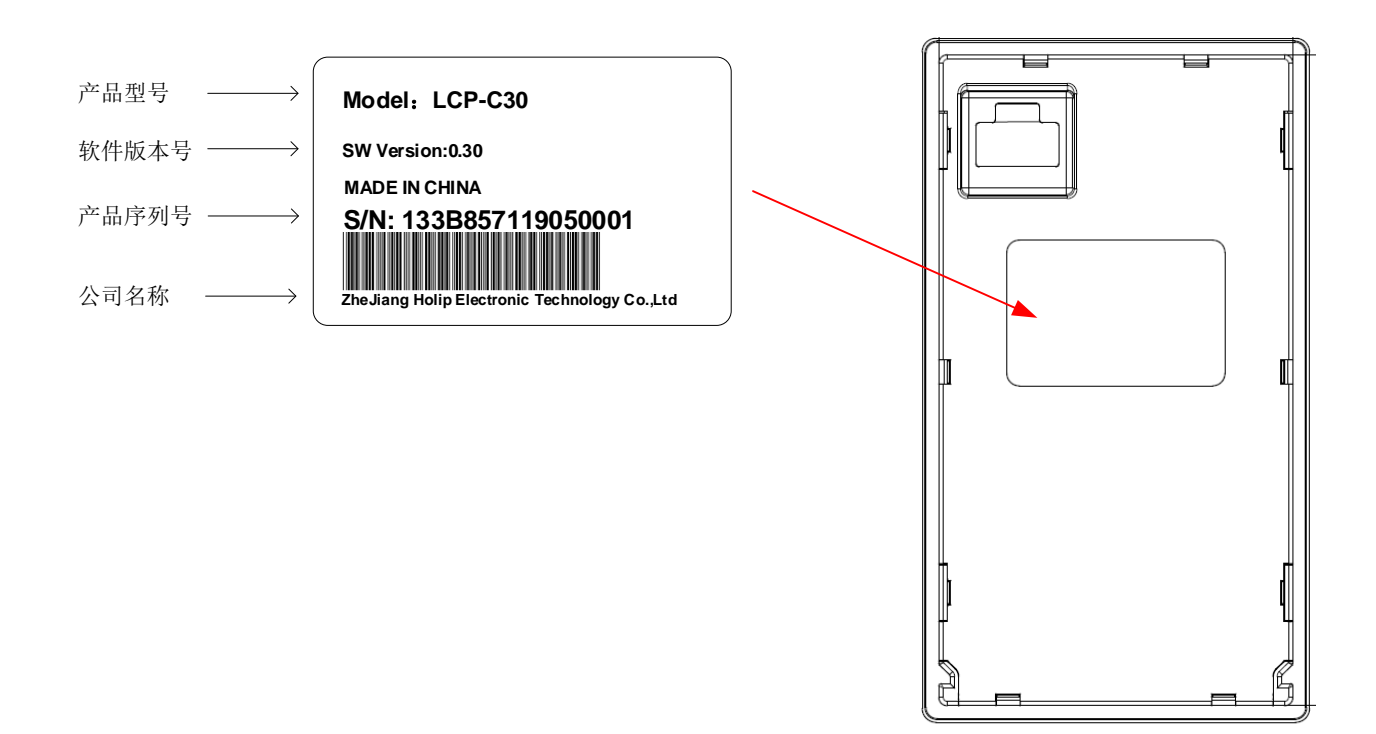

# 2.1.2 尺寸说明、

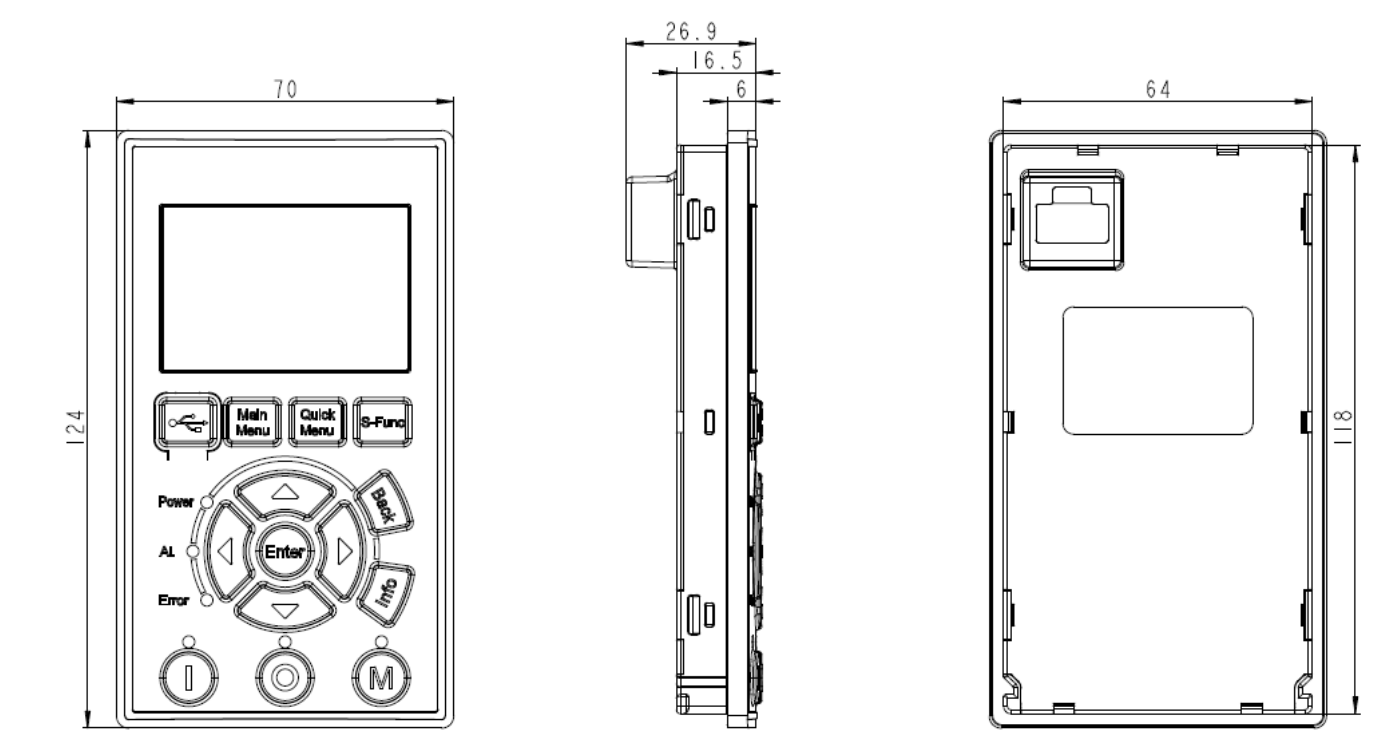

(单位: mm)

## 2.1.3 面板组成

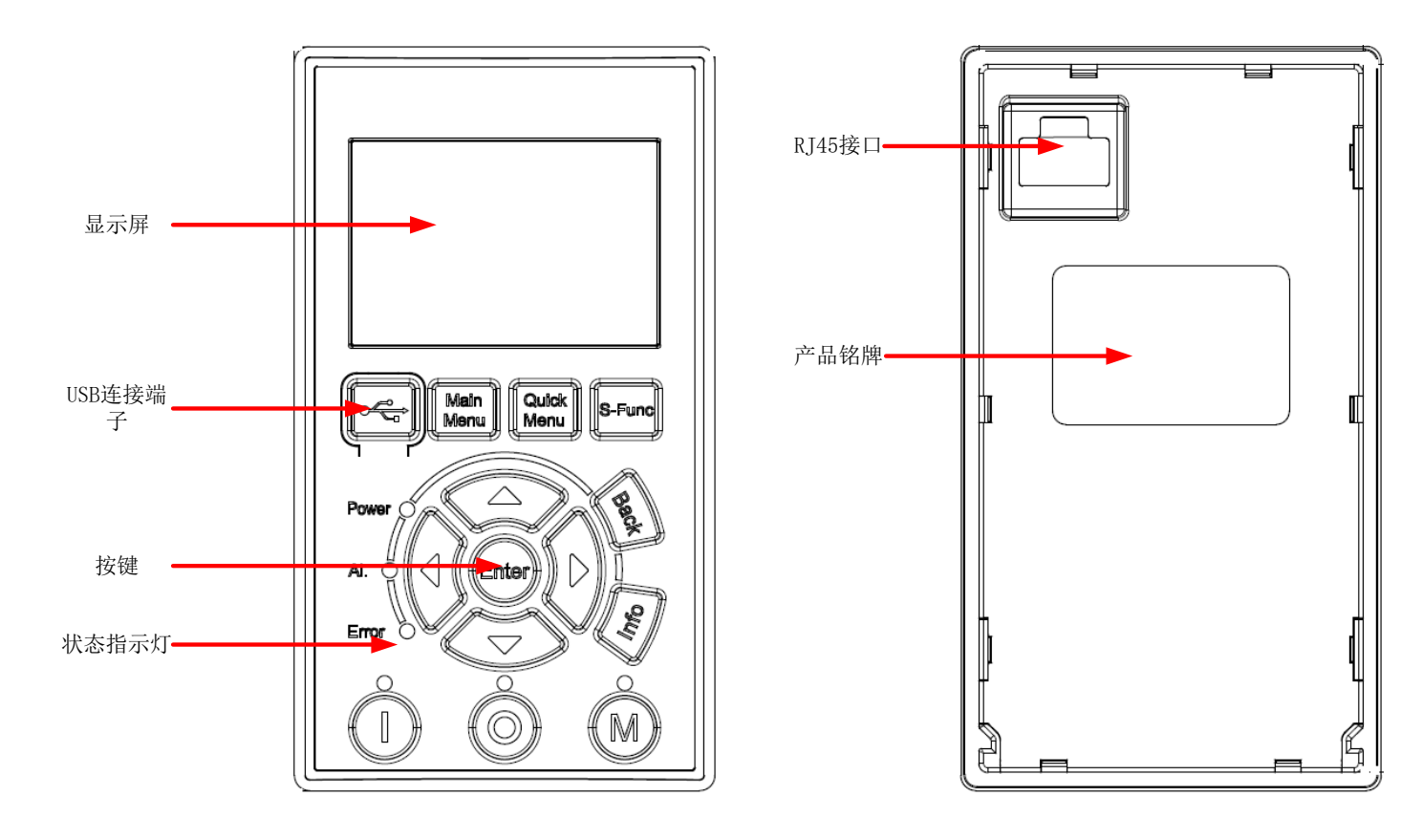

#### 海利普电子科技有限公司

● 显示屏

显示屏用来显示变频器的状态信息等内容

● USB 连接端子

USB 连接端子用于将 LCP-C30/C31通过 USB 线缆连接到 PC 进行数据交互。连接之后, LCP-C30/C31将被识别为一个U盘与PC进行数据通讯, 可以使用PC 对 LCP-C30/C31 进行文件操作。

● 按键

按键用于用户操作LCP-C30/C31智能面板。

● 指示灯

指示灯用于指示变频器当前状态。

● RJ45 连接端子

RJ45 连接端子用于将LCP-C30/C31 连接到变频器。

● 产品铭牌

产品铭牌包含产品型号和序列号。

## 2.1.4 界面显示介绍

操作面板显示如下所示:

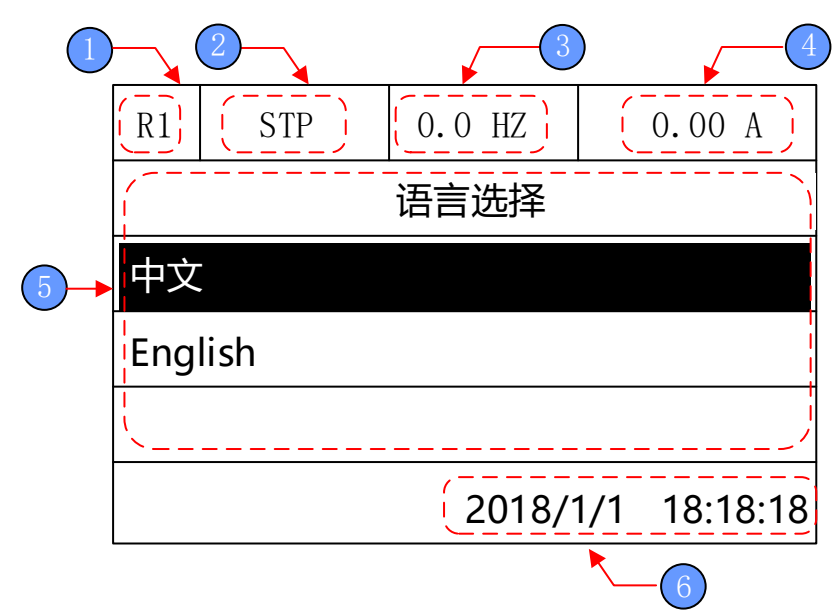

#### 界面显示说明

| 序号 | 显示内容 | 说明                                   |                         |  |
|----|------|--------------------------------------|-------------------------|--|
| 1  | 设备模式 | 模式+站号: Mode(Remote/Local)+A<br>号为 1. | ddress, 例如 R1 表示远程控制, 站 |  |
|    | 设备状态 | 图标                                   | 描述                      |  |
| 2  |      | STP                                  | 停止                      |  |
|    |      | RUN                                  | 运行                      |  |

|   |      | ERR                                | 故障      |  |
|---|------|------------------------------------|---------|--|
| 3 | 输出频率 | 变 频 器 输 出 频 <b>承</b>               |         |  |
| 4 | 输出电流 | 变频器输出电流                            |         |  |
| 5 | 内容区  | 显示该区域中试图的实际内容。<br>每个视图的内容各有不同,上述示例 | 为初始化视图。 |  |
| 6 | 时钟   | 显示当前日期和时间。                         |         |  |

# 2.1.5 按键介绍

| 显示屏   | <b>→</b>          |         |
|-------|-------------------|---------|
|       |                   |         |
| 主菜单   |                   | 快速菜单键   |
| USB接口 | Nain Quick S-Euro | 特殊功能键   |
|       | Menu Menu         |         |
| 电源指示灯 |                   | 返回键     |
| 警告指示灯 |                   | 上下左右移位键 |
| 故障指示灯 |                   | 厂家信息键   |
| 确认键   |                   |         |
| 本地键   | HAND OFF AUTO     | 远程键     |
|       |                   |         |
|       | 停止/复位键            |         |

| 按键/<br>接口        | 名称    | 功能                               |
|------------------|-------|----------------------------------|
| ţ <sup>†</sup> 7 | USB接口 | 主要用于连接PC                         |
| Main<br>Menu     | 主菜单键  | 可以打开主参数界面,<br>所有参数均可通过主参数界面进行查看。 |

海利普电子科技有限公司

| Quick<br>Menu | 快速设置<br>键  | 可以打开快速设置界面,<br>用户可以将常用参数添加到快速设置界面便于快速操作。          |
|---------------|------------|---------------------------------------------------|
| S-Func        | 特殊功能<br>键  | 可以打开特殊功能界面,<br>特殊功能界面包含时间设置、拷贝参数、查看故障等功能。         |
|               | 方向键        | 上下方向键可以用于选择菜单,滚动界面,调整参数值(比如设置时间,更改参数等)。左右键一般用于移位。 |
| Enter         | 确认键        | 确认键用于操作确认或进入子界面等。                                 |
| Back          | 返回键        | 返回键用于返回上层菜单。                                      |
| Info          | 信息键        | 可以打开信息预留界面,<br>用户可以在该界面通过PC编辑预留LOGO或者联系方式等内容。     |
| HAND          | 手动键        | 本地模式                                              |
| OFF           | 停止/复<br>位键 | 点击该键可以停止变频器或者复位故障。                                |
| AUTO          | 自动键        | 远程/自动模式                                           |

## 2.1.6 状态指示灯

智能操作面板上有状态指示灯,可以显示当前是否存在故障或警告、当前模式等内容,具体含义如下:

| 指示灯名称 | 代表含义  |
|-------|-------|
| Power | 电源指示灯 |
| Al.   | 警告指示灯 |

| Error     | 故障指示灯   |
|-----------|---------|
| HAND      | 本地模式指示灯 |
| OFF/RESET | 停止模式指示灯 |
| AUTO      | 远程模式指示灯 |

# 2.1.7 规格

| 序号 | 类别     | 工作                                                |
|----|--------|---------------------------------------------------|
| 1  | 工作温度范围 | -10~+50°C                                         |
| 2  | 存储温度范围 | -30°C ~ +60°C                                     |
| 3  | 相对湿度   | 10%-90%(无凝露)                                      |
| 4  | 防护等级   | IP20                                              |
| 5  | 外引距离   | 最长不超过15米                                          |
| 6  | 材料处置   | 整机材料均可回收,以保护环境,节约资源。 更详细的回收指导与<br>处理方法须遵守国际和当地法规。 |

# 3 第三章 安装与配线

## 3.1.1 面板安装方式

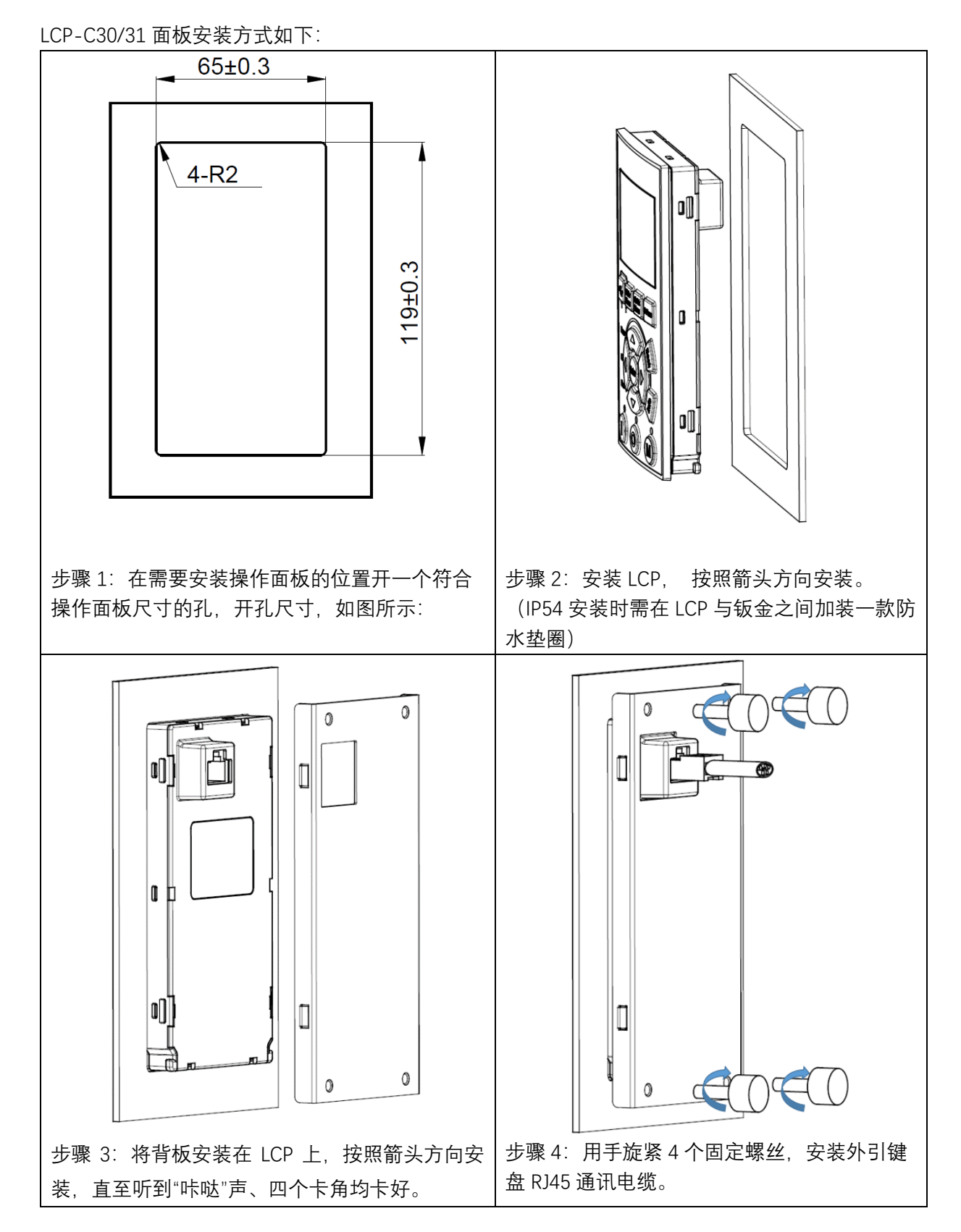

海利普电子科技有限公司

| 开孔尺寸        |            |  |  |
|-------------|------------|--|--|
| 型号          | 开孔尺寸       |  |  |
| LCP-C31/C30 | 119mm*65mm |  |  |

## 3.1.2 LCP-C31/C30 与变频器的连接

LCP-C31/C30 背部有 RJ45 连接端子,通过标准的网线连接到变频器。

连接示意图如下:

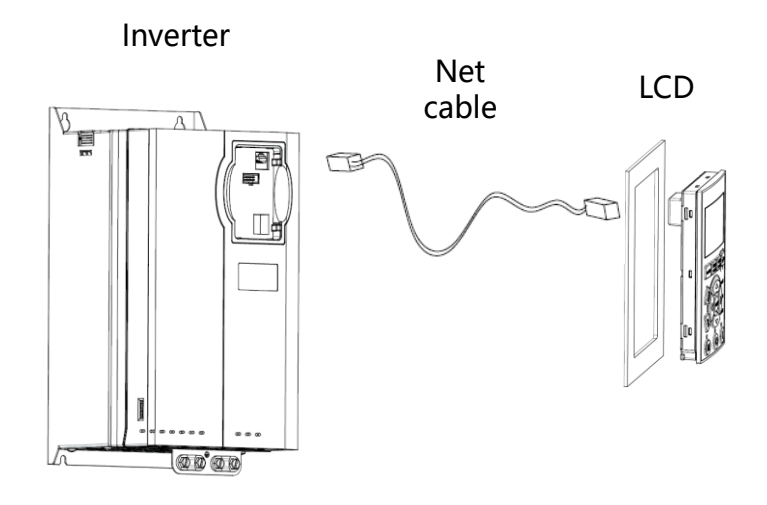

## 3.1.3 LCP-C31/C30 与 PC 的连接

面板上的 Mini USB 端子用于与 PC 连接,使用通用安卓数据线即可进行连接。 ① 打开 USB 连接端子的盖子;

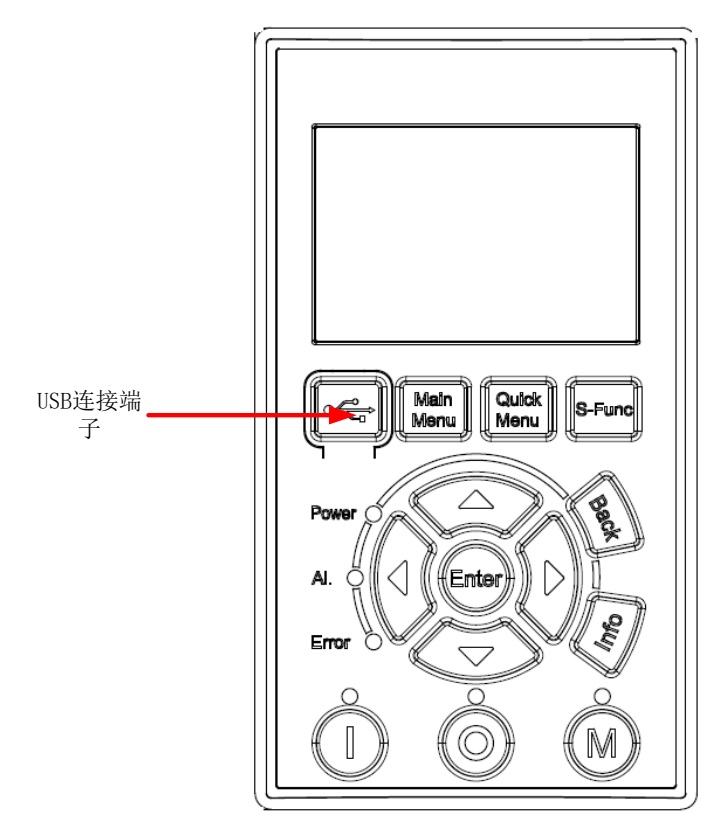

② 插入安卓手机 USB 数据线,连接至 PC。

③ USB 数据线连接至 PC 后, 面板会被识别成一个 U 盘。

④ 打开 U 盘,即可与 PC 工具进行交互。

# 4 第四章 功能与应用

### 4.1.1 概述

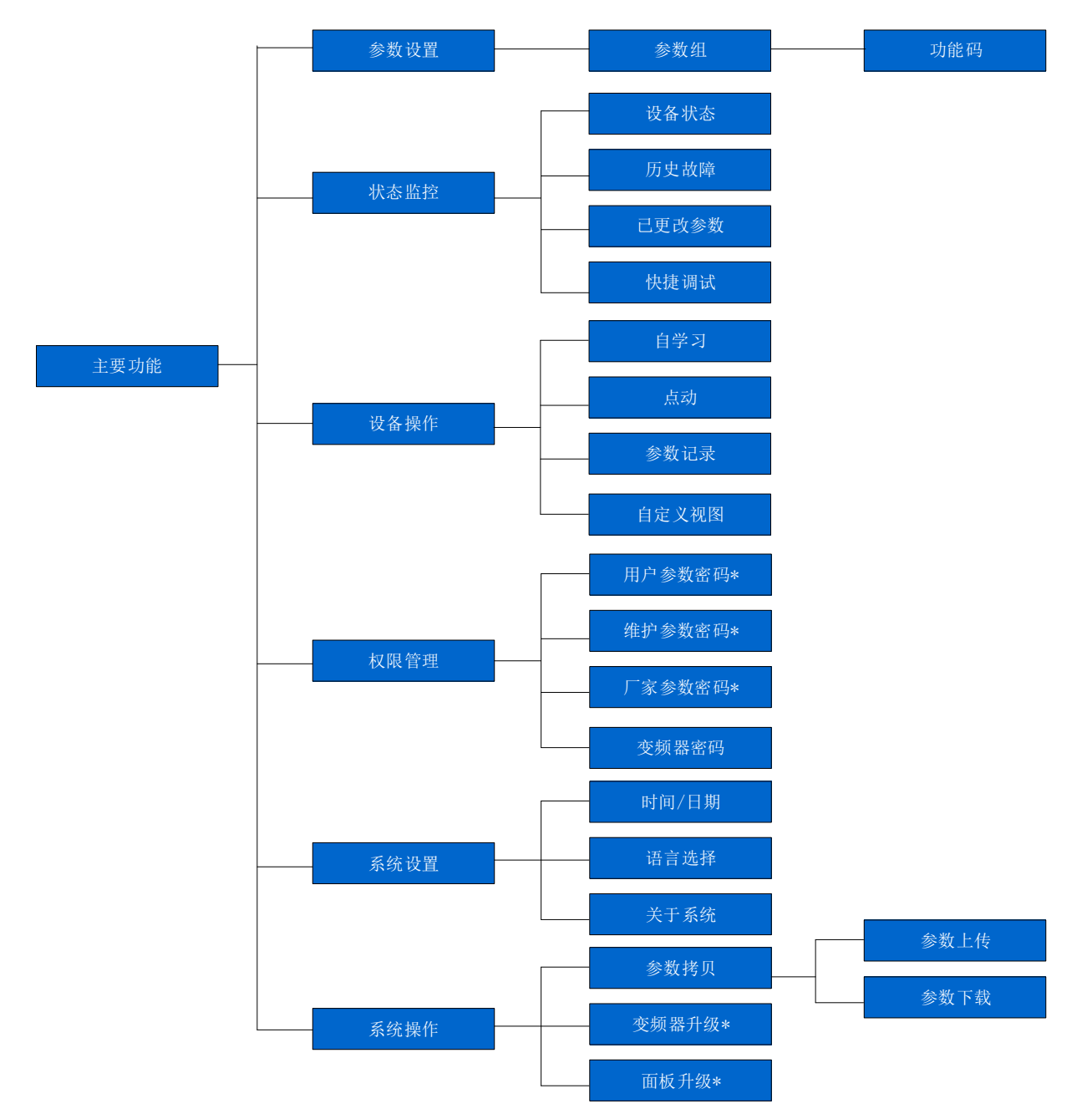

此图为 LCP-C30/C31 功能说明,带\*功能为 LCP-C31 专属功能或者暂未开放的功能。

## 4.1.2 首次启动

LCP-C30/C31 面板首次启动界面如下所示:

变频器首次上电时,进入启动界面,启动界面可以通过 PC 在 Logo 文件夹中进行设置,修改。用户可以将需要显示 海利普电子科技有限公司

的启动图片放入 Logo 文件夹,来实现自定义启动界面。

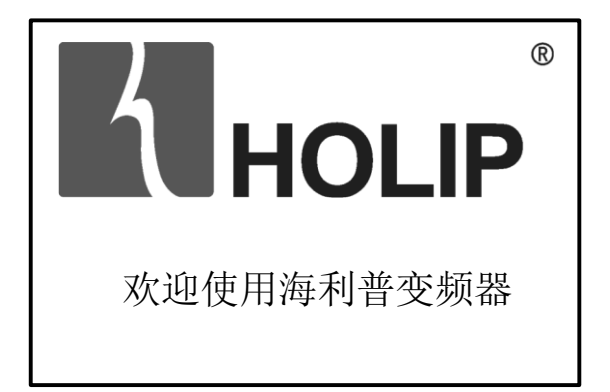

默认启动界面显示 holip logo 及"欢迎使用海利普变频器"

语言选择

3 秒后 (或点击 ENTER 键),转到语言选择界面,被选定的选项反白显示,通过上下键进行移位,通过 ENTER 键选择 语言,进入主页面。(备注:语言也可通过参数 COO.01 进行更改)

| R1  | STP     | 0.0 HZ | 0.00 A      |  |  |  |
|-----|---------|--------|-------------|--|--|--|
|     |         | 语言选择   |             |  |  |  |
| 中文  | ,       |        |             |  |  |  |
| Eng | English |        |             |  |  |  |
|     |         |        |             |  |  |  |
|     |         | 2018/  | /1 18:18:18 |  |  |  |

以后上电,无需进行语言选择,3秒后直接进入主界面。

## 4.1.3 主页视图

主界面是变频器运行的主页视图。在其它界面 3min 不进行操作将自动进入主界面, 多次点击 Back 键也可返回 主界面, 默认显示界面如下:

| R1  | STP | 0.0 HZ  |     | 0.00 A  |   |
|-----|-----|---------|-----|---------|---|
| 参考  | 值   | 0.0     |     |         |   |
| 电机  | 转速  | 0 RPM   |     |         |   |
| 输出  | 功率  | 0.00 kW |     |         |   |
| 反馈值 |     |         | 0.0 | 00%     |   |
|     |     | 2018/   | 1/1 | 18:18:1 | 8 |

在主页视图中,可以监控设备状态,电机转速,功率等。主页视图有一个或多个界面,可以通过向上、向下方向键翻页,具体显示的内容也可通过参数 C00.36 进行编辑。】

| R1         | STP          | 0.0 HZ | 0.00 A       |    | R1   | STP | 0.0 HZ | 0.00 A       |
|------------|--------------|--------|--------------|----|------|-----|--------|--------------|
| 参考值 0.0    |              | 0.0    |              |    | 输出频率 |     | 0.0Hz  |              |
| 电机转速 0 RPM |              | 0 RPM  |              | 输出 | l电压  |     | 0 V    |              |
| 输出         | 输出功率 0.00 kW |        |              | 输出 | 电流   |     | 0.0A   |              |
| 反馈值 0.00%  |              | 0.00%  |              | 直流 | R电压  |     | 0V     |              |
|            |              | 2018/  | 1/1 18:18:18 |    |      |     | 2018/  | 1/1 18:18:18 |

## 4.1.4 参数设置

#### 参数设置说明

| 任务           | 动作                                                                |
|--------------|-------------------------------------------------------------------|
| 查看/编辑参数      | Main                                                              |
|              | 点击 <sup>[Menu]</sup> ,选择需要更改的参数组,再选择需要更改的参数。                      |
| 将参数添加到"主视图"  | 点击                                                                |
| 页            | Main                                                              |
|              | [ Menu ], 选择第零组参数, 再选则主视图选项 ( C00.36 ), 选择需要显示的参数                 |
|              | 0                                                                 |
| 将参数添加到"Quick | 使用安卓数据线,将LCD连接到电脑,通过电脑将参数添加到"Quick                                |
| Menu"页       | Menu"文件夹内。                                                        |
| 查看"主视图"页参数   |                                                                   |
|              | 点击 🦉 返回上一层界面,重复点击即可进入主视图界面。                                       |
| 查看"Quick     | Quick                                                             |
| Menu"页参数     | 点击《Menu》查看"Quick Menu"页参数                                         |
| 恢复参数默认值      |                                                                   |
|              | │长按 <sup>₩₩₩</sup> 键5s,或者点击 <sup>₩₩₩</sup> ,设置参数C14.22=2,来恢复默认参数。 |

#### 4.1.5 查看/编辑参数

在 Main Menu 界面中, 可以查看和编辑参数。

Main Enter Menu  $\overline{\bigtriangledown}$ 参数组将按名称被列出,通过<sup>《</sup> 进入当前参数组 》键进行移位,选定参数组后点击 点击 Enter  $\overline{\bigtriangledown}$ 界面, 诵讨 键进行移位,选定参数后点击<sup>《</sup> , 进入具体的参数界面。

1,修改数字参数

以设置 CO3.41 加速时间为例,具体步骤如下所示:

首先点击"Main menu"键,通过"向上/向下"方向移位键,聚焦CO3组参数。

| R1                | STP | 0.0 HZ | 0.00 A |  |  |  |  |
|-------------------|-----|--------|--------|--|--|--|--|
| C00.XX 操作与显示      |     |        |        |  |  |  |  |
| C01.XX负载与电机       |     |        |        |  |  |  |  |
| C02.XX 制动功能       |     |        |        |  |  |  |  |
| C03.XX 参考值/加减速    |     |        |        |  |  |  |  |
| 2018/1/1 18:18:18 |     |        |        |  |  |  |  |

点击"ENTER"键,即可进入 COO 组参数界面,通过"向上/向下"方向移位键,选定参数 CO3.41,如下所示。

| R1              | STP             | 0.0 HZ | 0.00 A       |  |  |  |
|-----------------|-----------------|--------|--------------|--|--|--|
| C03.41 加减速1加速时间 |                 |        |              |  |  |  |
| C03             | C03.42 加减速1减速时间 |        |              |  |  |  |
| C03             | C03.50 加减速2类型   |        |              |  |  |  |
| C03             | C03.51 加减速2加速时间 |        |              |  |  |  |
|                 |                 | 2018/  | 1/1 18:18:18 |  |  |  |

聚焦到需要查看/设置的参数后,点击"ENTER"键,即可查看/修改具体参数。如下所示。

|    |                 |     |       | -    |          |  |
|----|-----------------|-----|-------|------|----------|--|
| R1 | STP             | 0.0 | ΗZ    |      | 0.00 A   |  |
|    | C03.41 加减速1加速时间 |     |       |      |          |  |
|    |                 |     |       |      |          |  |
|    | ა               | 0.0 | JS    | )    |          |  |
| Mi | n=0.05          |     | Max   | <=65 | 5.35     |  |
|    |                 | 2   | 2018/ | 1/1  | 18:18:18 |  |

进入参数值界面后,面板会聚焦最后一个数字,反白显示,左右键进行聚焦移位,上下键进行数字增减,长按上下 键可以实现数字的快速增减,点 Enter 确认。

#### 2 修改枚举型参数

以设置 COO. 03 基准频率为例,具体步骤如下所示:

首先点击"Main menu"键,通过"向上/向下"方向移位键,聚焦 COO 组参数。

| R1             | STP          | 0.0 HZ |     | 0.00 A | 1    |  |  |
|----------------|--------------|--------|-----|--------|------|--|--|
| C00            | C00.XX 操作与显示 |        |     |        |      |  |  |
| C01.XX负载与电机    |              |        |     |        |      |  |  |
| C02.XX 制动功能    |              |        |     |        |      |  |  |
| C03.XX 参考值/加减速 |              |        |     |        |      |  |  |
|                |              | 2018/  | 1/1 | 18:18  | 3:18 |  |  |

点击"ENTER"键,即可进入 COO 组参数界面,通过"向上/向下"方向移位键,选定参数 COO. 03,如下所示。

| R1  | STP           | 0.0 HZ |     | 0.00 A  |   |  |
|-----|---------------|--------|-----|---------|---|--|
| C00 | .03 基准频率      | 茶      |     |         |   |  |
| C00 | C00.06 电网类型   |        |     |         |   |  |
| C00 | C00.10 有效设定菜单 |        |     |         |   |  |
| C00 | .11 编辑菜单      | 单      |     |         |   |  |
|     |               | 2018/  | 1/1 | 18:18:1 | 8 |  |

聚焦到该参数后,点击"ENTER"键,即可查看/修改具体参数。如下所示。

| R1   | STP         | 0.0 HZ |     | 0.00 A |     |  |  |
|------|-------------|--------|-----|--------|-----|--|--|
|      | C00.03 基准频率 |        |     |        |     |  |  |
| 0:   | 50Hz        |        |     |        |     |  |  |
| 1:   | 60Hz        |        |     |        |     |  |  |
| Min= | 0           | Max=   | :1  |        |     |  |  |
|      |             | 2018/  | 1/1 | 18:18  | :18 |  |  |

进入参数值界面后,面板会聚焦在参数的第一选项,通过上下键进行聚焦移位,点"ENTER"键即可进行选择。

#### 4.1.6 将参数添加到主页

在"Main Menu"界面的 C00 组参数中,用户可以通过更改参数 C00.36 主视图选项,来将需要显示的参数添加到主页。C00.36 是一个数组参数, <0>1613 里的 0 代表第一个显示的参数, 1613 代表 C16.13 输出频率,即主页视图里第一行显示的参数是 C16.13 输出频率。通过"向左/向右"方向移位键,可以更改<0>里的数值,即改变参数显示的顺序,点击"Enter"键即可编辑需要显示的参数的参数号。

| R1                           | STP                   | 0.0 HZ | 0.00 A |  |  |  |
|------------------------------|-----------------------|--------|--------|--|--|--|
| C00.36 主视图选项  <0>1613        |                       |        |        |  |  |  |
| C00                          | C00.37 状态栏选项  <0>1613 |        |        |  |  |  |
| C00.38 quickmenu视图选项 <0>1613 |                       |        |        |  |  |  |
|                              |                       |        |        |  |  |  |
|                              | 2018/1/1 18:18:18     |        |        |  |  |  |

### 4.1.7 将参数添加到状态栏

在"Main Menu"界面的 C00 组参数中,用户可以通过参数 C00.37 将参数添加到面板的状态栏。具体步骤参考上节内容"将参数添加到主页",状态栏内容已在下图标出。

| R1                    |     | STP      | 0.  | 0 HZ                                                    |      | 0.00 A |  |
|-----------------------|-----|----------|-----|---------------------------------------------------------|------|--------|--|
| C00.36 主视图选项 <0>1613  |     |          |     |                                                         |      |        |  |
| C00.37 状态栏选项  <0>1613 |     |          | 13  |                                                         |      |        |  |
| C00                   | .38 | quickmer | u视图 | 选项 <c< td=""><td>)&gt;16</td><td>513</td><td></td></c<> | )>16 | 513    |  |
|                       |     |          |     |                                                         |      |        |  |
| 2018/1/1 18:18:18     |     |          |     |                                                         | 8    |        |  |

#### 4.1.8 将参数添加到 "Quick Menu" 界面

在"Main Menu"界面的 C00 组参数中,用户可以通过参数 C00.38 将参数添加到"Quick Menu"界面。具体步骤参考上 节内容"将参数添加到主页",

### 4.1.9 电机自学习

自学习步骤如下所示:

Step1: 根据电机铭牌正确设置电机相关参数 C01.10-C01.39。

Step2: 设置 C1.29 选择自学习模式。

Step3: 设置完成后, 屏幕会提示"按 Hand On 键启动 AMA", 点击 Hand/ I 键即可执行电机自学习。

设置成功后屏幕提示"AMA 运行"。

Step4: 1-2min 后, 屏幕会提示自学习完成, 点击 OFF/0 键即可完成电机自学习, 若 AMA 失败也是按 OFF/0 键停止 并复位故障信号。

## 4.1.10 状态监控

在"S-Func"界面,可以查看当前设备的故障状态和历史故障。 点击 S-Func 按钮进入以下 S-Func 界面

| R1 | STP | 0.0 HZ | 0.00 A     |    |
|----|-----|--------|------------|----|
| 历史 | 故障  |        |            |    |
| 时间 | 设置  |        |            |    |
| 软件 | 升级  |        |            |    |
| 参数 | 拷贝  |        |            |    |
| 其他 | 功能  |        |            |    |
|    |     | 2018/  | 1/1 18:18: | 18 |

通过"向上/向下"方向移位键,聚焦到"历史故障"栏,点击"Enter"键即可查看故障状态。 历史故障界面如下:

| R1 | STP | 0.0 HZ | 0.00 A        |
|----|-----|--------|---------------|
|    | 历史  | 史故障    |               |
| 故障 | 记录  |        |               |
| 藝告 | 记录  |        | U             |
| 清除 | 记录  |        |               |
|    |     |        |               |
|    |     |        |               |
|    |     | 2018,  | /1/1 18:18:18 |

历史故障界面包含故障记录和警告记录和清除记录3个选项,"清除记录"将清除所有故障及警告记录。 进入历史故障界面后,聚焦在第一选项,反白显示,上下移位键可以选择其他选项。 按下 ENTER 键进入该选项。

按下 Back 键返回上级。

聚焦"故障记录",点击"Enter"键,即可进入故障信息界面,首先看到的是最近一次的故障记录及故障信息。

| R1  | STP           |     | 0.0 HZ  |     | 0.00 A    |
|-----|---------------|-----|---------|-----|-----------|
|     | 1: E.         | 13) | 过电流     |     |           |
| 时间: | 2015.09.3     | 30  | 16:49:2 | 5   | $\bigcap$ |
| 频率: | 20.00 Hz      |     |         |     | U         |
| 电流: | 54.34 A       |     |         |     |           |
| 母线日 | 电压: 666 )     | V   |         |     |           |
| 输入单 | 端子状态 <b>:</b> | 5   |         |     |           |
|     |               |     | 2018/   | 1/1 | 18:18:18  |

点击"向上/向下"方向移位键,即可查看其他历史故障。 "警告记录"使用方法同"故障记录"。 "清除记录"可清除以上历史记录。

## 4.1.11 时间设置

点击"S-Func"按钮进入 S-Func 界面,通过"向上/向下"方向移位按键,聚焦到"时间设置"选项。

| R1 | STP | 0.0 HZ | 0.00 A       |
|----|-----|--------|--------------|
| 历史 | 故障  |        |              |
| 时间 | 设置  |        |              |
| 软件 | 升级  |        |              |
| 参数 | 拷贝  |        |              |
| 其他 | 功能  |        |              |
|    |     | 2018/  | 1/1 18:18:18 |

点击 ENTER 键,进入时间设置界面:

| R1 | STP     | 0.0 HZ   | 0.00 A     |
|----|---------|----------|------------|
|    | E       | 时间设置     |            |
|    | 9       | 0.18/1/1 |            |
|    | ے<br>18 | 8:18:18  |            |
|    | _       |          |            |
|    |         | 2018/1/  | 1 18:18:18 |

通过"向左/向右"方向移位键即可选定年月日,时分秒,通过"向上/向下"键对数值进行修改,ENTER 键确认。时间将显示到各界面屏幕的底部。

#### 海利普电子科技有限公司

## 4.1.12 参数拷贝与下载

点击"S-Func"按钮进入 S-Func 界面,通过"向上/向下"方向移位按键,聚焦到"参数拷贝"选项。

| R1  | STP | 0.0 HZ | 0.00 A       |   |
|-----|-----|--------|--------------|---|
| 历史词 | 故障  |        |              |   |
| 时间  | 设置  |        |              |   |
| 软件  | 升级  |        |              |   |
| 参数  | 拷贝  |        |              |   |
| 其他  | 功能  |        |              |   |
|     |     | 2018/  | 1/1 18:18:18 | 8 |

点击 ENTER 键,进入参数拷贝界面:

| 拷贝        |   |
|-----------|---|
| 拷贝参数到操作面板 | N |
| 拷贝参数到变频器  | ĭ |
|           |   |
|           |   |
|           |   |
|           |   |

拷贝界面包含拷贝参数到操作面板和拷贝参数到变频器两个选项。 按 BACK 键返回上级,点击 Enter 进入以下界面。

| 接回  |    |    |
|-----|----|----|
| 197 |    |    |
|     |    | Ĭ  |
|     |    |    |
|     |    |    |
|     | 拷贝 | 拷贝 |

聚焦需要拷贝的选项,点击 Enter 确认,将进入以下界面。

| 拷贝参数到操作 | 乍面板 |
|---------|-----|
| 正在拷贝    |     |
|         |     |

如果拷贝成功,将显示界面如下:

| 拷贝参数到操作面板                      |
|--------------------------------|
| 拷贝成功!                          |
| 参数文件名:A100_20151010_164925.txt |
|                                |
|                                |
|                                |
|                                |

如果拷贝失败,将显示失败原因,显示界面参考如下:

| 拷贝参数到操作面板  |
|------------|
| 拷贝失败!      |
| 失败原因: 中途断电 |
|            |
|            |
|            |
|            |
|            |

下载参数时,将面板聚焦到"拷贝参数到变频器"栏,点击"Enter"键确认。

٦

| 拷贝        |                 |
|-----------|-----------------|
| 拷贝参数到操作面板 | $\left[\right]$ |
| 拷贝参数到变频器  | Τ               |
|           |                 |
|           |                 |
|           |                 |
|           |                 |
|           |                 |

面板将进入以下界面。

Г

Г

| 选择参数文件                    |
|---------------------------|
| A100_20151010_164925.txt  |
| SP110_20151009_122030.txt |
| SJ110_20151008_111213.txt |
|                           |
|                           |
|                           |

通过"向上/向下"移位键聚焦不同文件,通过 ENTER 键确认。

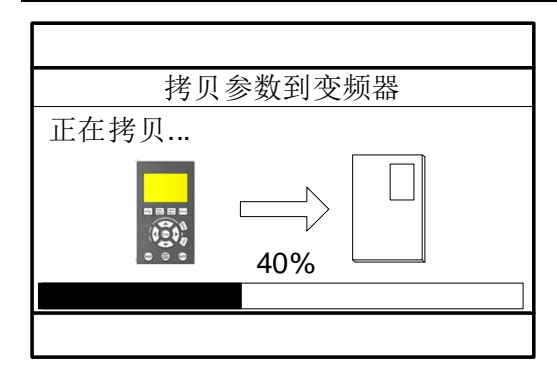

## 如果拷贝成功, 面板将显示以下界面:

| 拷贝参数到变频器 |   |
|----------|---|
| 拷贝成功!    |   |
|          |   |
|          |   |
|          |   |
|          |   |
|          | _ |

### 如果拷贝失败,显示界面如下:

| 拷贝参数到变频器 |
|----------|
| 拷贝失败!    |
| 失败原因:    |
|          |
|          |
|          |
|          |

٦

# 5 附录 A 更多信息

#### A.1 产品和服务咨询

用户想了解本产品更多信息,均可与当地 Holip 办事处联系,或者访问网页 <u>http://www.holip.com/</u>查询相关信息。 售后服务热线:4008095335

### A.2 Internet 上的文件

您可以从 Internet 上下载 PDF 格式的手册和其他文件,或者访问网页 <u>http://www.holip.com/</u>。并选择"服务与支持" 下的"下载中心"。